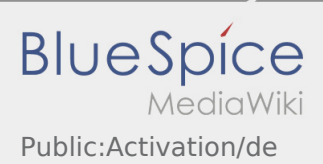

## Inhaltsverzeichnis

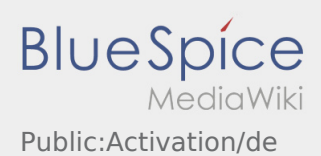

## Erstellen eines eigenen Passwortes für die inTime DriverApp

Zur Aktivierung des Accounts, befinden Sie sich im nachfolgenden Status:

- ✓ DriverApp ist installiert
- Account ist angelegt (SMS)
- ✗ Passwort wurde noch nicht festgelegt
- **X** Account wurde noch nicht aktiviert

## Nächste Schritte

• Wählen Sie ein eigenes Passwort.

Ihr Passwort muss mindestens 8 Zeichen enthalten. Ihr Passwort darf Ihren Benutzernamen nicht enthalten. **Merken Sie sich Ihre kompletten Zugangsdaten.** 

• Geben Sie dieses Passwort zweimal ein, bestätigen Sie die Datenschutzbestimmungen und klicken Sie auf .

Wenn die eingegeben Passwörter nicht übereinstimmen, findet die Aktivierung nicht statt und Sie müssen es erneut versuchen.

• Ihr Passwort wurde gespeichert und Ihr Account aktiviert.

Die Einrichtung ist abgeschlossen und Sie erhalten künftig Ihre Aufträge ausschließlich über die **inTime** DriverApp.

• Sofern Sie Hilfe benötigen, nutzen Sie unsere Online-Hilfe oder melden Sie sich bei **inTime**.

## Nützliche Hinweise

- Was mache ich bei Problemen bei der Anmeldung?
- Wie erhalte ich die Zugangsdaten f
  ür die App?